## Veel gestelde vragen

## Hoe word ik lid?

Voordat je begint is het belangrijk om eerst Google Chrome op je smartphone, laptop of PC te hebben. Zowel onze website als het portaal Virtuagym wordt helaas niet ondersteund door Safari; dus ben je een Apple-gebruiker, wees alert op welke browser je device (standaard) gebruikt. Download Google Chrome door <u>hier</u> te klikken.

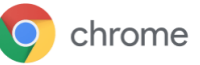

Nadat je Google Chrome hebt gedownload en hebt geopend kan je vervolgens lid worden op twee manieren, via een link of via onze website:

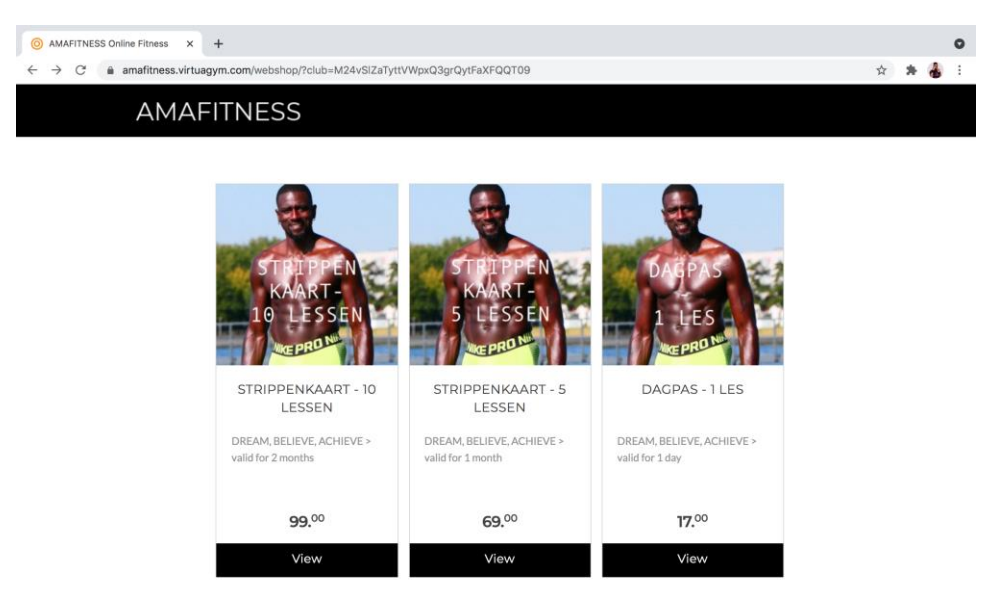

### 1. Ga via deze link naar het huidige aanbod lidmaatschappen:

Klik vervolgens op een product naar keuze door op "view te drukken" en maak de keuze tussen iDeal (NL) of Credit Card (online) en klik op "Checkout".

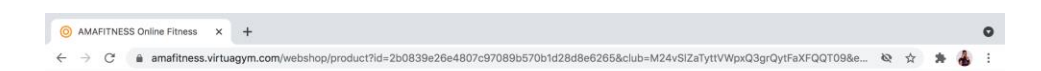

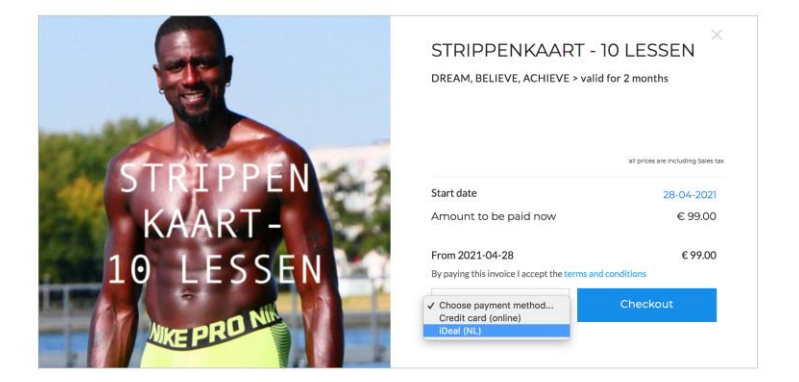

Zodra je op de knop "Checkout" hebt gedrukt verschijnt het onderstaande scherm.

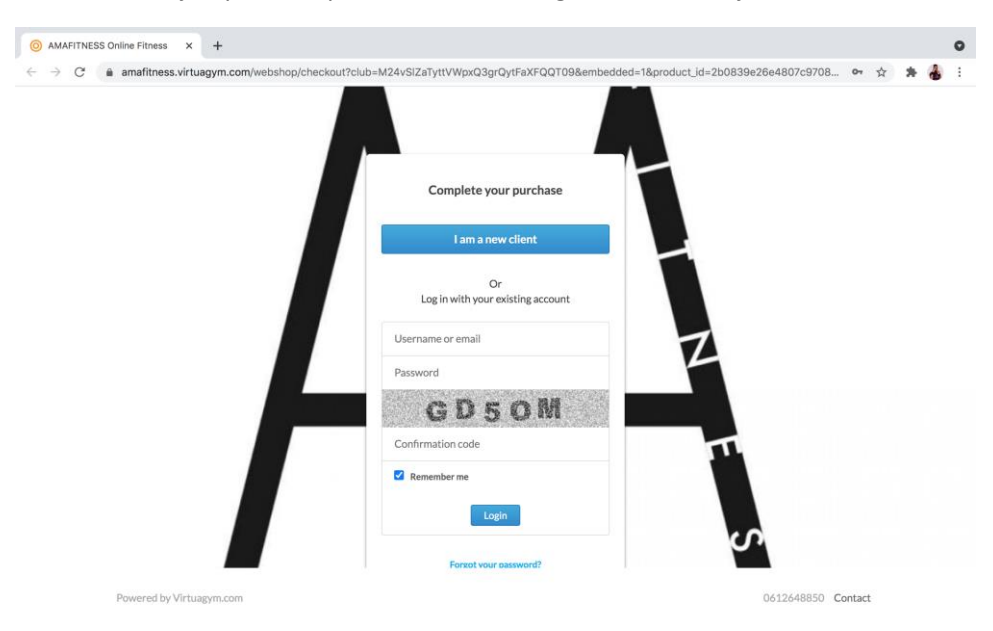

**Nieuwe leden** die nooit eerder met het Virtuagym portaal hebben gewerkt klikken op "I am a new client" en maken een geheel nieuw account aan.

| +<br>%2Fpayment                                                                         | on ☆ ★ 6 | 0 |
|-----------------------------------------------------------------------------------------|----------|---|
| We'd love to know more about you                                                        |          |   |
| First name                                                                              |          |   |
| Last name Email address                                                                 |          |   |
| Phone number Choose a new password                                                      |          |   |
| Continue                                                                                |          |   |
| By using Virtuagym you agree with our Terms and Conditions<br>and our Privacy Statement |          |   |
| V v                                                                                     |          |   |
|                                                                                         |          |   |

Vul alle gegevens, kies een wachtwoord en druk op "Continue".

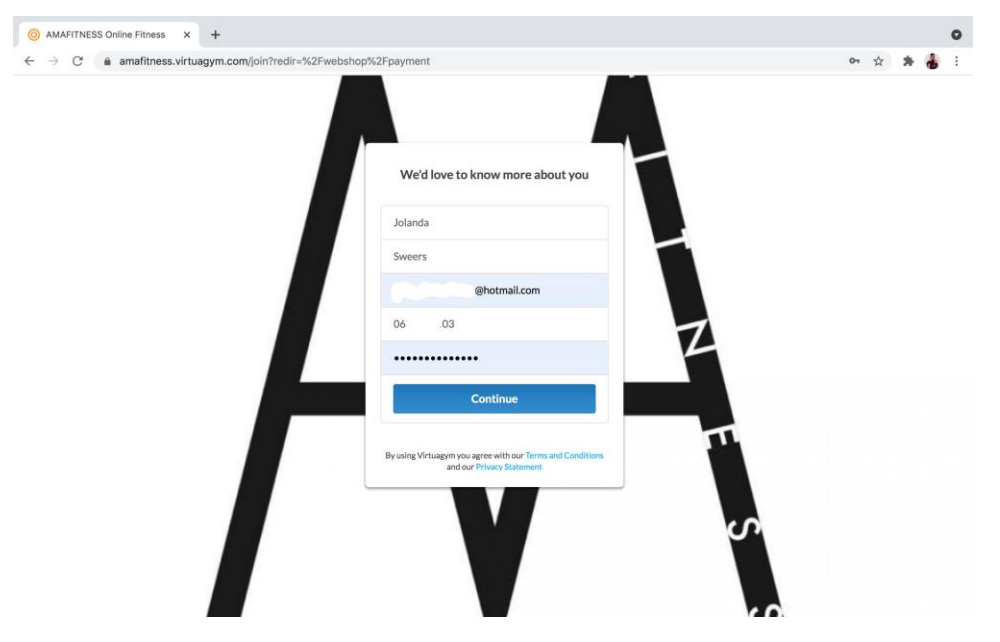

Je account is nu aangemaakt en je wordt meteen doorgestuurd naar het afrekenen van het eerder gekozen product. Kies een bank naar keuze of scan de QR-code in je mobielbankieren app.

| STRIPPENKAART - 10 LESSEN X +                     |                                               |       | 0         |
|---------------------------------------------------|-----------------------------------------------|-------|-----------|
| ← → C      mollie.com/paymentscreen/issuer/select | t/ideal/2j2FSv4wKV                            |       | Q 🕁 🌲 🌡 : |
|                                                   | STRIPPENKAART - 10 LE<br>AMAFITNESS<br>€99.00 | SSEN  |           |
|                                                   |                                               |       |           |
|                                                   | R ABN AMRO                                    | Sahid |           |
|                                                   | ING                                           | >     |           |
|                                                   | 👃 Rabobank                                    | >     |           |
|                                                   | ASN Bank                                      | · Z   |           |
|                                                   | bung                                          | >     |           |
|                                                   | Handelsbanken                                 | × 11. |           |
|                                                   | Mash.                                         |       |           |

Leden die bij een andere sportschool al eerder gebruik hebben gemaakt van Virtuagym kunnen hun reeds bestaande account koppelen aan AMAFITNESS door in te loggen met de gegevens van dat account. Vergeet niet de "Conformation code" over te nemen in het balkje onder de code. Klik daarna op "Login".

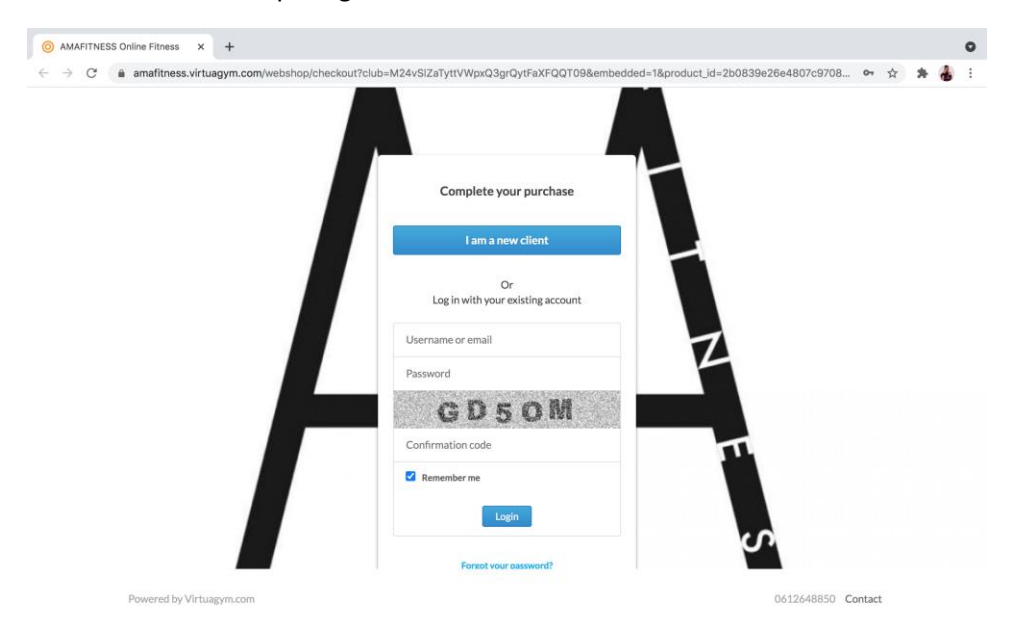

**Let op!** Ben jij je inloggegevens kwijt? Of heb jij andere vragen? Neem dan contact met ons op via <u>info@amafitness.nl</u> Onze officemanager is op werkdagen van 10:00-18:00 beschikbaar om al je vragen te beantwoorden.

2. De tweede mogelijkheid is <u>via onze website</u> (ook hier is het van belang om Google Chrome als browser te gebruiken).

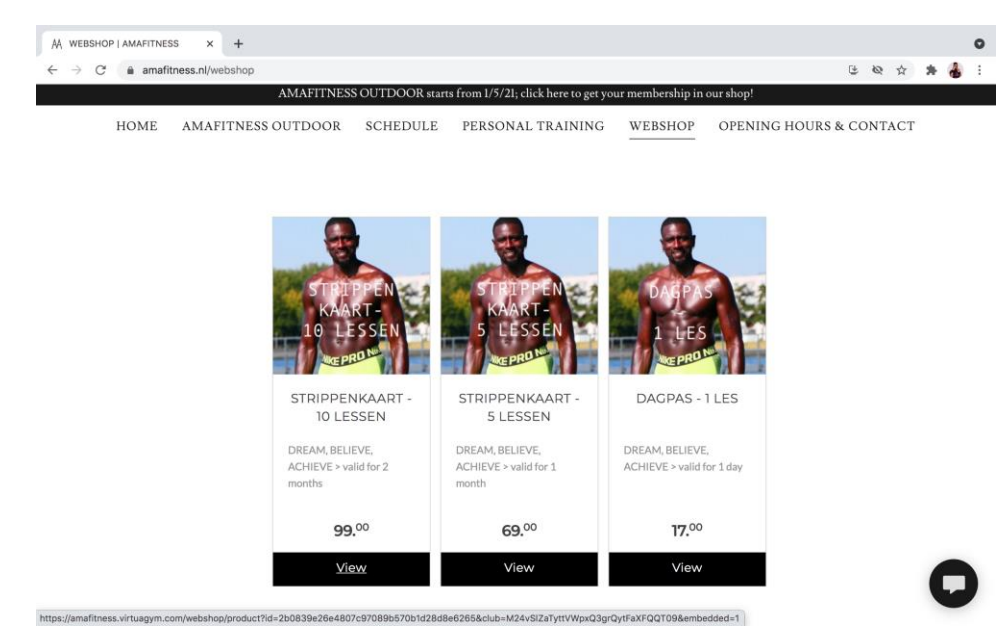

Kies het product naar keuze door op "view" te drukken.

|      | afitness.nl/webshop |              |                                                                                                    | 1                                                          | G 1 | Q 12 |  |
|------|---------------------|--------------|----------------------------------------------------------------------------------------------------|------------------------------------------------------------|-----|------|--|
| HOME | AMAFITNESS OUTDOOR  | SCHEDULE PEI | RSONAL TRAINING WEBSHOP                                                                                                    | OPENING HOURS & CON                                        | VTA | СТ   |  |
|      |                     | 1            | STRIPPENKAART<br>Dream, believe, achieve > 1                                                                               | - 10 LESSEN                                                |     |      |  |
|      | STRIF               | PEN          | Start date<br>Amount to be paid now                                                                                        | at prices are inclusing Sales tax<br>28-04-2021<br>€ 99.00 |     |      |  |
|      |                     | VI =         |                                                                                                    |                                                            |     |      |  |
|      | 10 LE               | SSEN         | By paying this invoice I accept the term                                                                                   | € 99.00<br>s and conditions                                |     |      |  |
|      |                     | SSEN         | From 2021-04-28<br>By paying this invoice I accept the term<br>Choose payment method<br>Credit card (online)<br>IDeal (NL) | € 99.00<br>and conditions<br>Checkout                      |     |      |  |

Zodra je op de knop "Checkout" hebt gedrukt verschijnt het onderstaande scherm.

| h-M24//CITATUHU/WayO2arOutEs/E0/0708.ambaddad-18.araduat id-asa6b00610a 📻 👰 📥 🔺 📥 |  |
|-----------------------------------------------------------------------------------|--|
|                                                                                   |  |
| Complete your purchase                                                            |  |
| I am a new client                                                                 |  |
| Or<br>Log in with your existing account                                           |  |
| Username or email                                                                 |  |
| Password                                                                          |  |
| PHMW                                                                              |  |
| Confirmation code                                                                 |  |
| Remember me                                                                       |  |
| Login                                                                             |  |
|                                                                                   |  |

**Nieuwe leden** die nooit eerder met het Virtuagym portaal hebben gewerkt klikken op "I am a new client" en maken een geheel nieuw account aan.

| → C a amafitness.virtuagym.com/join?redir=%2Fwel | bshop% | Fpayment                                                                                | 07 | ☆ | * | 4 |
|--------------------------------------------------|--------|-----------------------------------------------------------------------------------------|----|---|---|---|
|                                                  |        | We'd love to know more about you                                                        |    |   |   |   |
|                                                  |        | First name                                                                              |    |   |   |   |
|                                                  |        | Last name Email address                                                                 |    |   |   |   |
|                                                  |        | Phone number                                                                            |    |   |   |   |
|                                                  |        | Choose a new password                                                                   |    |   |   |   |
|                                                  |        | Continue                                                                                |    |   |   |   |
|                                                  |        | By using Virtuagym you agree with our Terms and Conditions<br>and our Privacy Statement |    |   |   |   |
|                                                  | _      |                                                                                         |    |   |   |   |
|                                                  |        |                                                                                         |    |   |   |   |
|                                                  |        |                                                                                         |    |   |   |   |

Vul alle gegevens, kies een wachtwoord en druk op "Continue".

|                                                            | . A | ~ | 1 |
|------------------------------------------------------------|-----|---|---|
| We'd love to know more about you                           |     |   |   |
| Jolanda                                                    |     |   |   |
| Sweers                                                     |     |   |   |
| @hotmail.com                                               |     |   |   |
| 06 .03                                                     |     |   |   |
|                                                            |     |   |   |
| Continue                                                   |     |   |   |
| By using Virtuagym you agree with our Terms and Conditions |     |   |   |
| and our Privacy Statement                                  |     |   |   |
|                                                            |     |   |   |
|                                                            |     |   |   |

Nadat je een account hebt aangemaakt, word je doorgestuurd naar de betaalpagina. Kies een bank naar keuze of scan de QR-code in je mobielbankieren app.

| STRIPPENKAART - 10 LESSEN × +                                                                 |                                                   |            |           |   |   | 0 |
|-----------------------------------------------------------------------------------------------|---------------------------------------------------|------------|-----------|---|---|---|
| $\leftarrow$ $\rightarrow$ C $\blacksquare$ mollie.com/paymentscreen/issuer/select/ideal/bzhn | 9tDcTF                                            |            | <b>10</b> | * | 4 | 1 |
|                                                                                               | STRIPPENKAART - 10 LESSEN<br>AMAFITNESS<br>€99.00 |            |           |   |   |   |
|                                                                                               |                                                   |            |           |   |   |   |
|                                                                                               | ABN AMRO                                          |            |           |   |   |   |
|                                                                                               | ING                                               | > 1        |           |   |   |   |
|                                                                                               | Rabobank                                          | >          |           |   |   |   |
| 0                                                                                             | ASN Bank                                          | · 4        |           |   |   |   |
|                                                                                               | bung                                              | > <b>-</b> |           |   |   |   |
| H                                                                                             | Handelsbanken                                     |            |           |   |   |   |
|                                                                                               |                                                   |            |           |   |   |   |

Zodra je de betaling hebt afgerond kom je op de volgende pagina terecht waar je nog de laatste gegevens in vult voordat je op "Continue" drukt.

| - CT A amplithous wirtungum com                                  | and the second second second second second second second second second second second second second second second |                                                                   | Turing. | Carlos La Carlos |      |     |     |   |
|------------------------------------------------------------------|----------------------------------------------------------------------------------------------------|-------------------------------------------------------------------|---------|------------------|------|-----|-----|---|
| G amantness.virtuagym.com/websnop/purchase_successfurrembedded=1 |                                                                                                    |                                                                   |         | 3E 6             | 2 12 | ) , | • • | 6 |
|                                                                  |                                                                                                    |                                                                   |         |                  |      |     |     |   |
|                                                                  |                                                                                                    |                                                                   |         |                  |      |     |     |   |
|                                                                  |                                                                                                    | 0                                                                 |         |                  |      |     |     |   |
|                                                                  |                                                                                                    |                                                                   |         |                  |      |     |     |   |
|                                                                  |                                                                                                    |                                                                   |         |                  |      |     |     |   |
|                                                                  |                                                                                                    | 2 0.007                                                           |         |                  |      |     |     |   |
|                                                                  | Thanks for your p<br>detailed email re                                                                           | urchase! We have sent you a<br>garding your purchase. If you dont |         |                  |      |     |     |   |
|                                                                  | receive an email                                                                                                 | within several minutes, please check                              |         |                  |      |     |     |   |
|                                                                  | your SPAM folder                                                                                                 | 2.                                                                |         |                  |      |     |     |   |
|                                                                  | To continue, plea                                                                                                | se fill in your details below.                                    |         |                  |      |     |     |   |
|                                                                  |                                                                                                    |                                                                   |         |                  |      |     |     |   |
|                                                                  | Street name & hous                                                                                               | e number                                                          |         |                  |      |     |     |   |
|                                                                  |                                                                                                    |                                                                   |         |                  |      |     |     |   |
|                                                                  | ZIP code                                                                                                    | City                                                              |         |                  |      |     |     |   |
|                                                                  |                                                                                                    | Amsterdam                                                         |         |                  |      |     |     |   |
|                                                                  | Country                                                                                                    | Date of birth                                                     |         |                  |      |     |     |   |
|                                                                  | NL                                                                                                    |                                                                   |         |                  |      |     |     |   |
|                                                                  |                                                                                                    |                                                                   |         |                  |      |     |     |   |
|                                                                  |                                                                                                    | Continue                                                          |         |                  |      |     |     |   |
|                                                                  |                                                                                                    |                                                                   |         |                  |      |     |     |   |

Je zult een email ontvangen met een bevestiging en een link naar de factuur van je aankoop.

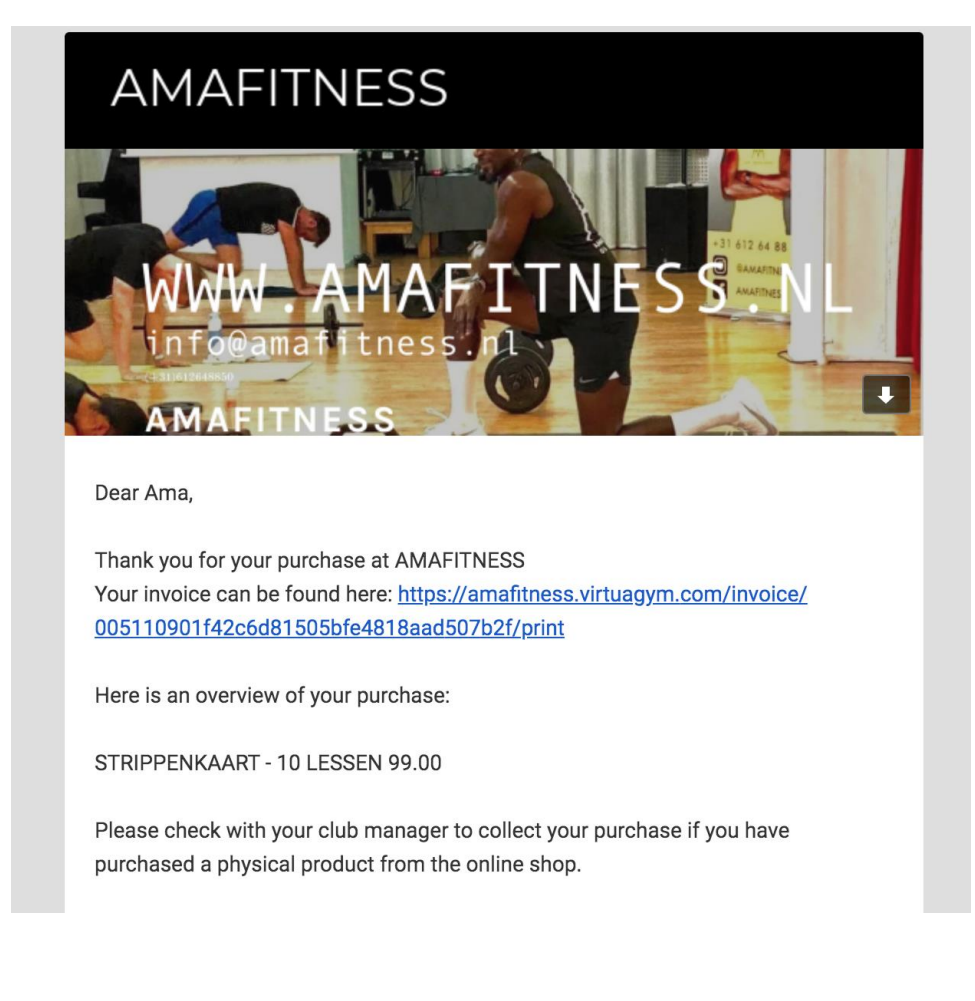

### Hoe en waar download ik de Virtuagym applicatie?

Om lessen te kunnen boeken is het handig om de Virtuagym app te downloaden op je smartphone. Het maakt niet uit of je een Apple of een Android telefoon hebt.

• Voor de Apple-gebruiker, klik <u>hier</u>.

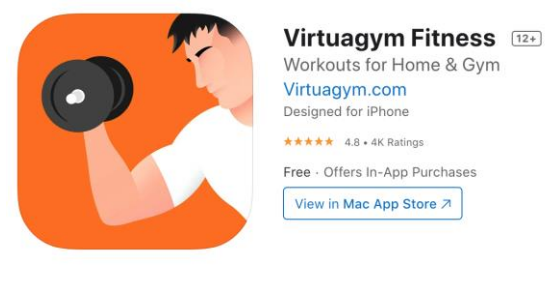

• Voor de Android-gebruiker, klik <u>hier</u>.

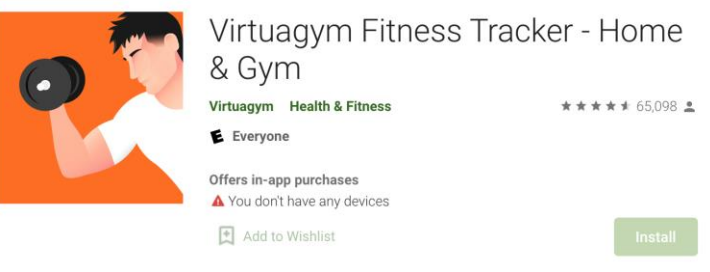

# Waar kan ik voor Virtuagym mijn wachtwoord en/of wachtwoord aanpassen?

Je hebt maar twee dingen nodig om toegang te krijgen tot je Virtuagym account: een email adres en wachtwoord. Om wat voor reden dan ook, kan het voorkomen dat je deze wilt veranderen.

Wanneer je geen toegang hebt tot je email en je het wachtwoord ook niet meer weet, kun je <u>hier</u> een verzoek indienen om het aan te laten passen door Virtuagym Support. Om het verzoek in te dienen klik je op de blauwe knop "Support" aan de rechterkant van de website.

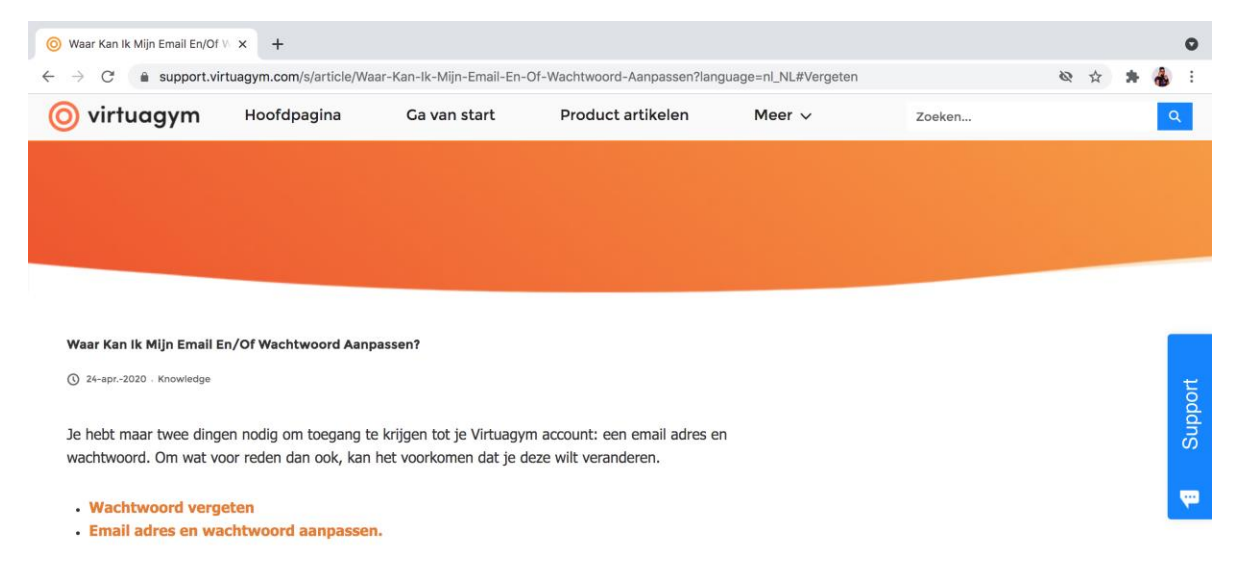

#### Wachtwoord vergeten

Wanneer je geen toegang hebt tot je email en je het wachtwoord ook niet meer weet, kun je op deze site (rechtsboven) een verzoek indienen om het aan te laten passen door Support.

Wanneer je je wachtwoord bent vergeten, kun je een nieuwe aanvragen via de inlog pagina. Klik hier op "inloggegevens kwijt?". Je ontvangt een email met daarin een link om een nieuw wachtwoord aan te maken.

### https://form.typeform.com/to/zCeXhYoA

Maak een nieuwe case aan en vul de gegevens in die je hebt. Mocht dit om wat voor reden toch niet lukken. Neem dan contact met ons op via <u>info@amafitness.nl</u>

Onze officemanager is op werkdagen van 10:00-18:00 beschikbaar om al je vragen te beantwoorden.

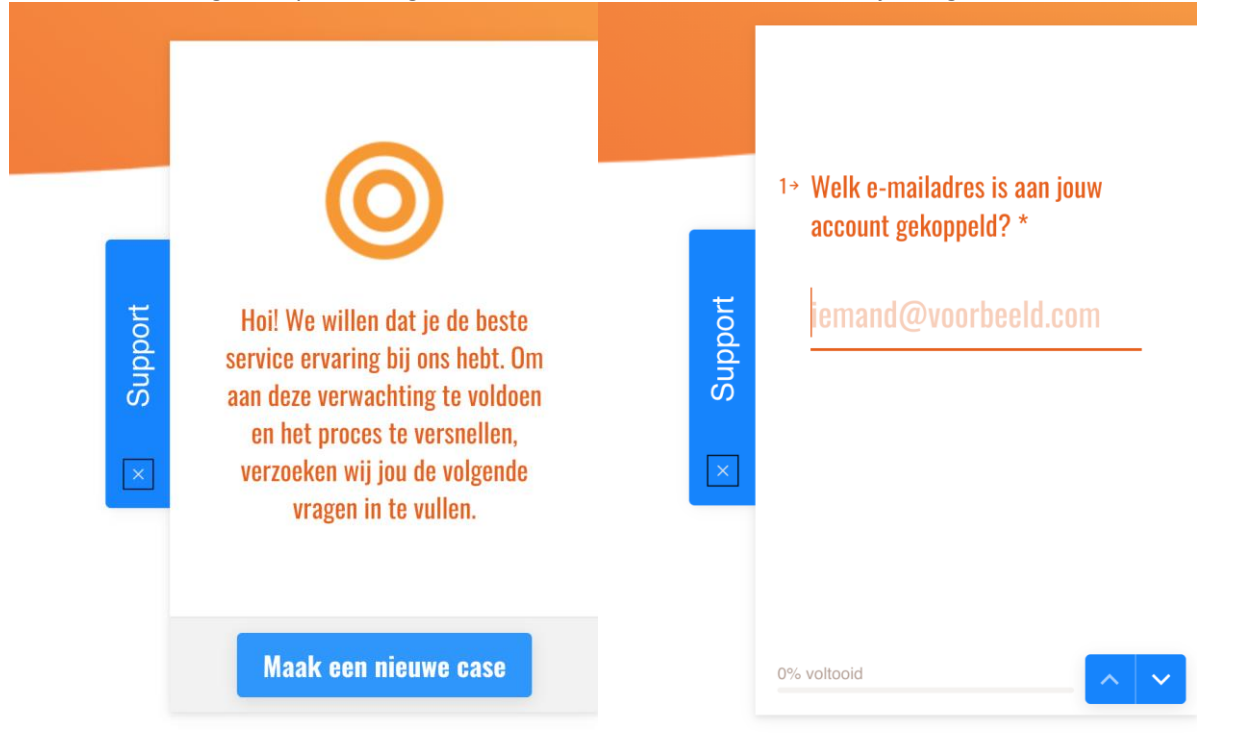

### o <u>Wachtwoord vergeten</u>

Wanneer je je wachtwoord bent vergeten, kun je een nieuwe aanvragen via de inlog pagina. Klik op "inloggegevens kwijt?" (Onderaan in blauwe letter te vinden, op het voorbeeld hieronder staat het in het engels). Je ontvangt een email met daarin een link om een nieuw wachtwoord aan te maken.

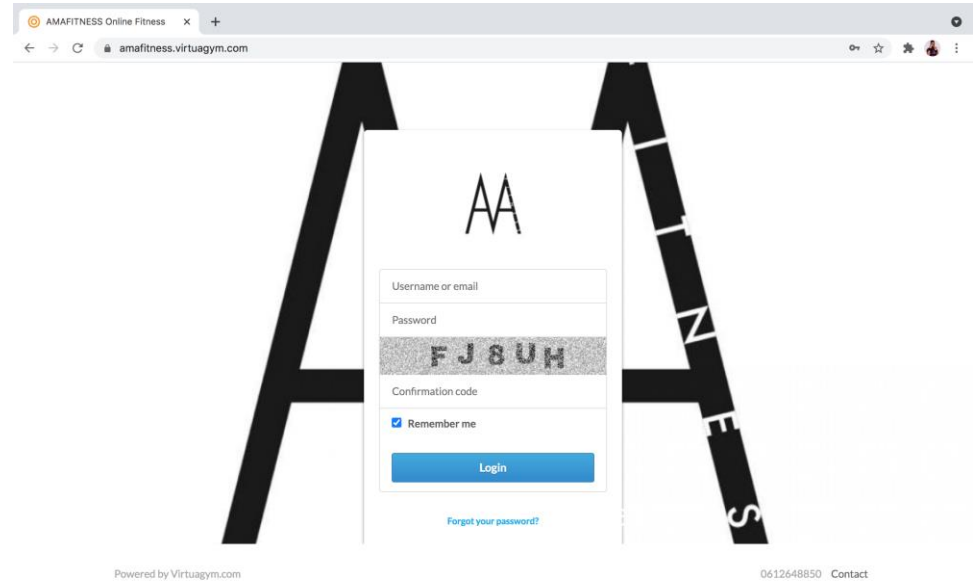

### o <u>Email adres en wachtwoord aanpassen</u>

Als je nog wel toegang hebt tot je account, kun je het email adres en wachtwoord zelf aanpassen in je accountinstellingen. Ga naar het menu rechtsboven in je scherm, klik op accountinstellingen en ga naar "email en wachtwoord".

| <u>о</u> ам              | AFITNESS Online Fitness × +                                                                                                    | 0                                  |
|--------------------------|----------------------------------------------------------------------------------------------------|------------------------------------|
| $\leftarrow \rightarrow$ | C  amafitness.virtuagym.com/?using_prof_menu=0                                                                                                    | N 🕁 🗯 🍓 :                          |
| =                        | AMAFITNESS                                                                                                    | Ama<br>Personal                    |
| *                        | Start Groups Contact Support Give your feedback                                                                                                    | Ama Mbodj<br>Personal              |
| Þ                        |                                                                                                    | / • \                              |
| ۵                        |                                                                                                    | Switch to Professional             |
| ø                        |                                                                                                    | Inbox                              |
| ×.                       |                                                                                                    | Account Settings                   |
| <                        |                                                                                                    | Logout                             |
|                          | AA Post a new message                                                                                                    | Edit group information Create poll |
|                          | Ama Mbodi Settlemen 3 days and Fill nost Delete                                                                                                    |                                    |
| \$                       | HiFitfaml                                                                                                    |                                    |
| ง้าร้                    | We want to say thanks to those of you whom modeled for our promo video last Sunday. We really<br>appreciate your presence! And we can't wait to see all of you this coming weekend! On the photo |                                    |
|                          | you get a little preview of what to expect Get ready!                                                                                                    |                                    |
| https://am               | Thanks again & see you soon!!<br>afitness.virtuagym.com/user/amafitness/settings                                                                                                    |                                    |

| <u>о</u> ам.             | FITNESS Online Fitness × +                                     |               |                               | 0               |
|--------------------------|----------------------------------------------------------------|---------------|-------------------------------|-----------------|
| $\leftarrow \rightarrow$ | C                                                              | settings      |                               | : 🌡 🚓 🌣 🖉       |
| =                        |                                                                | AMAFITM       | NESS                          | Ama<br>Personal |
| *                        | Account Settings                                               |               |                               |                 |
| B                        | Personal                                                       |               |                               |                 |
| Ð                        | Profile picture                                                | Personal      |                               |                 |
| ø                        | My sports                                                      |               |                               |                 |
|                          | Gym/sports club                                                | Display name  | Amafitness                    | Φ               |
|                          | Occupation and interests                                       | First Name    | Ama                           |                 |
|                          | Language and location                                          | Last Name     | Mbodj                         |                 |
|                          | Email settings                                                 | Gender        | Male 🗸                        |                 |
|                          | Email and password                                             | Birthday      | 24 V April V 1986 V           |                 |
|                          | Privacy                                                        | Show units in | centimeters v and kilograms v |                 |
| ~                        | Connections                                                    | Height        | 195 cm                        |                 |
| Ť                        |                                                                | Weight        | 101.5 kg                      |                 |
| -€07                     |                                                                | Website       |                               |                 |
| https://am               | ditasse vistussum som huserlamsfitasse lestilase lessistentias |               |                               | Save            |

Daarna kom je op het volgende scherm. Waar je zowel je wachtwoord als je emailadres kunt veranderen.

| AMAFITNESS Online Fitness × + |                                                 |                   |            |        |                 |  |  |  |  |
|-------------------------------|-------------------------------------------------|-------------------|------------|--------|-----------------|--|--|--|--|
| $\leftarrow \   \rightarrow$  | C amafitness.virtuagym.com/user/amafitness/sett | ings/registration |            |        | 🗞 🖈 🛔 🗄 🗄       |  |  |  |  |
| =                             |                                                 | AMAFIT            | NESS       |        | Ama<br>Personal |  |  |  |  |
|                               | Account Settings                                |                   |            |        |                 |  |  |  |  |
| Þ                             | Personal                                        |                   |            |        |                 |  |  |  |  |
| ۵                             | Profile picture                                 | Email and passy   | word       |        |                 |  |  |  |  |
| •                             | My sports                                       |                   |            |        |                 |  |  |  |  |
| E                             | Gym/sports club                                 | Email address:    | @gmail.com | Change |                 |  |  |  |  |
|                               | Occupation and interests                        | Password:         | *******    | Change |                 |  |  |  |  |
|                               | Language and location                           |                   |            |        |                 |  |  |  |  |
|                               | Email settings                                  |                   |            |        |                 |  |  |  |  |
|                               | Email and password                              |                   |            |        |                 |  |  |  |  |
|                               | Privacy                                         |                   |            |        |                 |  |  |  |  |
|                               | Connections                                     |                   |            |        |                 |  |  |  |  |
| *                             |                                                 |                   |            |        |                 |  |  |  |  |
|                               |                                                 |                   |            |        |                 |  |  |  |  |
| •                             |                                                 |                   |            |        |                 |  |  |  |  |
|                               |                                                 |                   |            |        |                 |  |  |  |  |

Zodra je iets hebt aangepast, zul je hier een bevestiging van ontvangen op je (nieuwe) email adres.